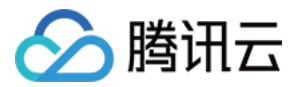

# 标准兼容测试

# 购买指南

## 产品文档

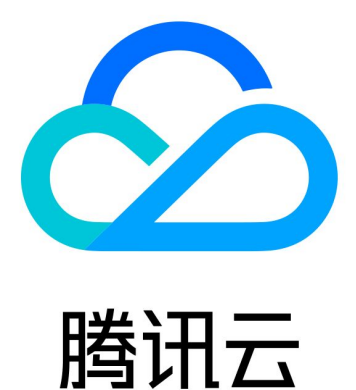

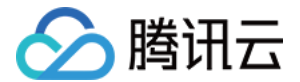

【版权声明】

©2013-2022 腾讯云版权所有

本文档(含所有文字、数据、图片等内容)完整的著作权归腾讯云计算(北京)有限责任公司单独所有,未经腾讯 云事先明确书面许可,任何主体不得以任何形式复制、修改、使用、抄袭、传播本文档全部或部分内容。前述行为 构成对腾讯云著作权的侵犯,腾讯云将依法采取措施追究法律责任。

【商标声明】

### 🕗 腾讯云

及其它腾讯云服务相关的商标均为腾讯云计算(北京)有限责任公司及其关联公司所有。本文档涉及的第三方主体 的商标,依法由权利人所有。未经腾讯云及有关权利人书面许可,任何主体不得以任何方式对前述商标进行使用、 复制、修改、传播、抄录等行为,否则将构成对腾讯云及有关权利人商标权的侵犯,腾讯云将依法采取措施追究法 律责任。

【服务声明】

本文档意在向您介绍腾讯云全部或部分产品、服务的当时的相关概况,部分产品、服务的内容可能不时有所调整。 您所购买的腾讯云产品、服务的种类、服务标准等应由您与腾讯云之间的商业合同约定,除非双方另有约定,否 则,腾讯云对本文档内容不做任何明示或默示的承诺或保证。

【联系我们】

我们致力于为您提供个性化的售前购买咨询服务,及相应的技术售后服务,任何问题请联系 4009100100。

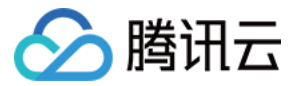

## 文档目录

### 购买指南

价格总览 购买方式 服务退货

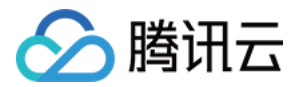

## 购买指南 价格总览

最近更新时间: 2021-07-30 14:52:12

| 测试类型   | 价格(元 / 台) | 购买方式 |
|--------|-----------|------|
| 标准兼容测试 | 3         | 线上购买 |

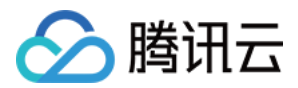

## 购买方式

最近更新时间: 2022-04-28 15:29:19

#### 操作场景

本文档指导您如何购买标准兼容测试服务。

#### 操作步骤

- 1. 登录测试服务 WeTest 控制台,单击左侧菜单栏 标准兼容测试。
- 2. 进入详情页,上传 APK。

| 於 購訊云    | 急跑 ž | デ品▼       |         |                                                         | 搜索产品、文档 |
|----------|------|-----------|---------|---------------------------------------------------------|---------|
| 测试服务     |      |           |         |                                                         |         |
| ▶ 标准兼容测试 |      |           |         | 1 上传应用包 —— ② 选择机型 —— (                                  | ③ 成功提交  |
| ④ 专家兼容测试 |      |           | Android | iOS                                                     |         |
| 会 云真机    |      | 最近 F传APK  | 您未上传过应用 |                                                         |         |
| ⊕ 手游安全测试 |      |           |         |                                                         |         |
| 西压测大师    |      | Artizzzel |         |                                                         |         |
| 回 我的报告   |      |           |         | → 品工或/把线_L15 APK<br>仅支持.apk,最大3G,如果应用运行需要加载资源包,请一并打包上传。 |         |
| () 额度与使用 |      |           |         |                                                         |         |
|          |      | 测试类型      | 标准兼容    |                                                         |         |
|          |      |           |         |                                                         |         |
|          |      |           |         |                                                         |         |

3. 上传完成后,完善上传 APK 信息后,单击确认。

| 🔗 腾讯云    | 总览 | 云产品▼ |         |         |     |                  | 搜索产品、文档 Q                   |
|----------|----|------|---------|---------|-----|------------------|-----------------------------|
| 测试服务     |    |      |         |         |     |                  |                             |
| ▶ 标准兼容测试 |    |      |         |         |     |                  | 1 上传应用包 —— ② 选择机型 —— ③ 成功提交 |
| ● 专家兼容测试 |    |      |         | Android | ios |                  |                             |
| ◇ 云真机    |    |      | 最近上传APK | 您未上传过应用 |     |                  |                             |
|          |    |      |         |         |     |                  | 完善信息                        |
| 🖸 压测大师   |    |      | APK安装包  |         |     |                  |                             |
| 回 我的报告   |    |      |         |         |     | 版本: 3.1.4.403 大小 | 应用名称                        |
| 额度与使用    |    |      |         |         |     |                  | 应用类别: 計 应用 《 游戏             |
|          |    |      | 测试类型    | 标准兼容    |     |                  | 子类标签: 不限 🗸                  |
|          |    |      |         | 下一步     |     |                  |                             |
|          |    |      |         |         |     |                  |                             |
|          |    |      |         |         |     |                  |                             |
|          |    |      |         |         |     |                  | 确认                          |

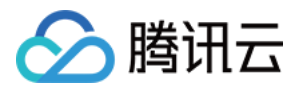

#### 4. 单击**下一步**,根据实际需求,选择待测机型。

| 测试服务     | 标准兼容测试 |                                                                          |             |                |                 |  |
|----------|--------|--------------------------------------------------------------------------|-------------|----------------|-----------------|--|
| 🖸 标准兼容测试 |        |                                                                          |             |                |                 |  |
| ④ 专家兼容测试 |        |                                                                          |             | ◇ 上传应用包 ── (2) | )选择机型 —— ③ 成功提交 |  |
| ⊗ 云真机    | 已上传APP |                                                                          |             |                |                 |  |
| ◆ 手游安全测试 |        | ● 版本: 3.1.4.403                                                          |             |                |                 |  |
| 包 压测大师   |        | 2022-04-28 15:0                                                          |             |                |                 |  |
| 回 我的报告   | 选择机型   |                                                                          | 推荐 腾讯测试标准>> |                |                 |  |
| ④ 额度与使用  |        | 随机 50 台                                                                  | TOP 100 台   | 自选机型           |                 |  |
|          |        |                                                                          |             |                |                 |  |
|          |        |                                                                          |             |                |                 |  |
|          | 测试帐号选项 | ● 默认 ○ 上传账号 (默认使用WeTest提供的QQ/微信账号登录; 第三方测试账号登录仅支持安卓标准控件,请下载模版填写后上传,模版下载) |             |                |                 |  |
|          | 其他服务   | □ 安全扫描 (文件大小不超过1G, 限时免费)                                                 |             |                |                 |  |
|          | 安装包扫描  | ✓ 安装包扫描                                                                  |             |                |                 |  |
|          |        | 下一步 已选TOP 100                                                            | ) 台         |                |                 |  |

#### 5. 如果提示已购机型不足,请单击**购买**,进行购买。

#### 确认消费

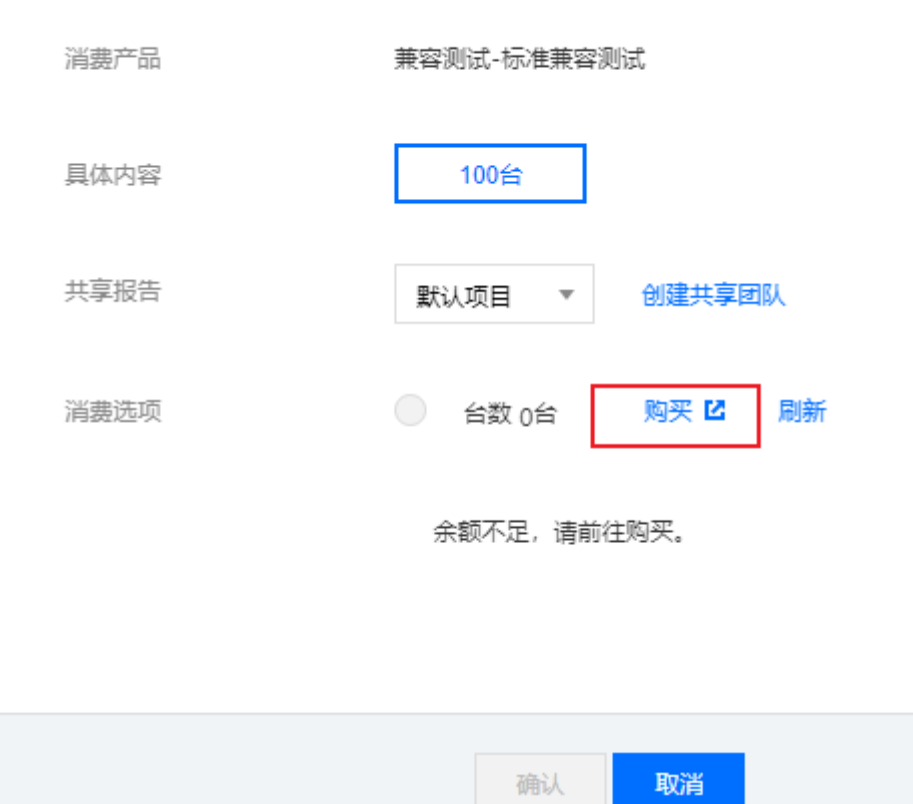

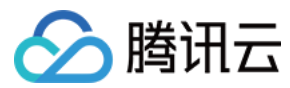

#### 6. 购买机型并支付。

| 选购产品  | 标准兼容测试 ~  |
|-------|-----------|
|       | - 1 + 台机型 |
| 所属项目  | 默认项目 ~    |
| 总计费用: | .00元      |
|       | 核对信息开文的   |

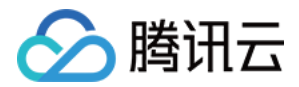

## 服务退货

最近更新时间: 2021-11-29 10:17:32

#### 标准兼容测试退货

同时满足以下的条件可以退货:

- 1. 标准兼容测试报告24小时内未生成。
- 2. 五天内发起退货流程。
- 3. 建工单发起退款。

#### 深度兼容测试退货

同时满足以下的条件可以退货:

- 1. 深度兼容测试36小时内未生成。
- 2. 五天内发起退货流程。
- 3. 建工单发起退款